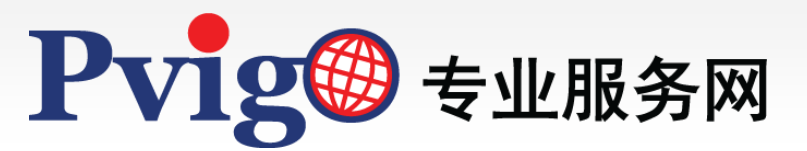

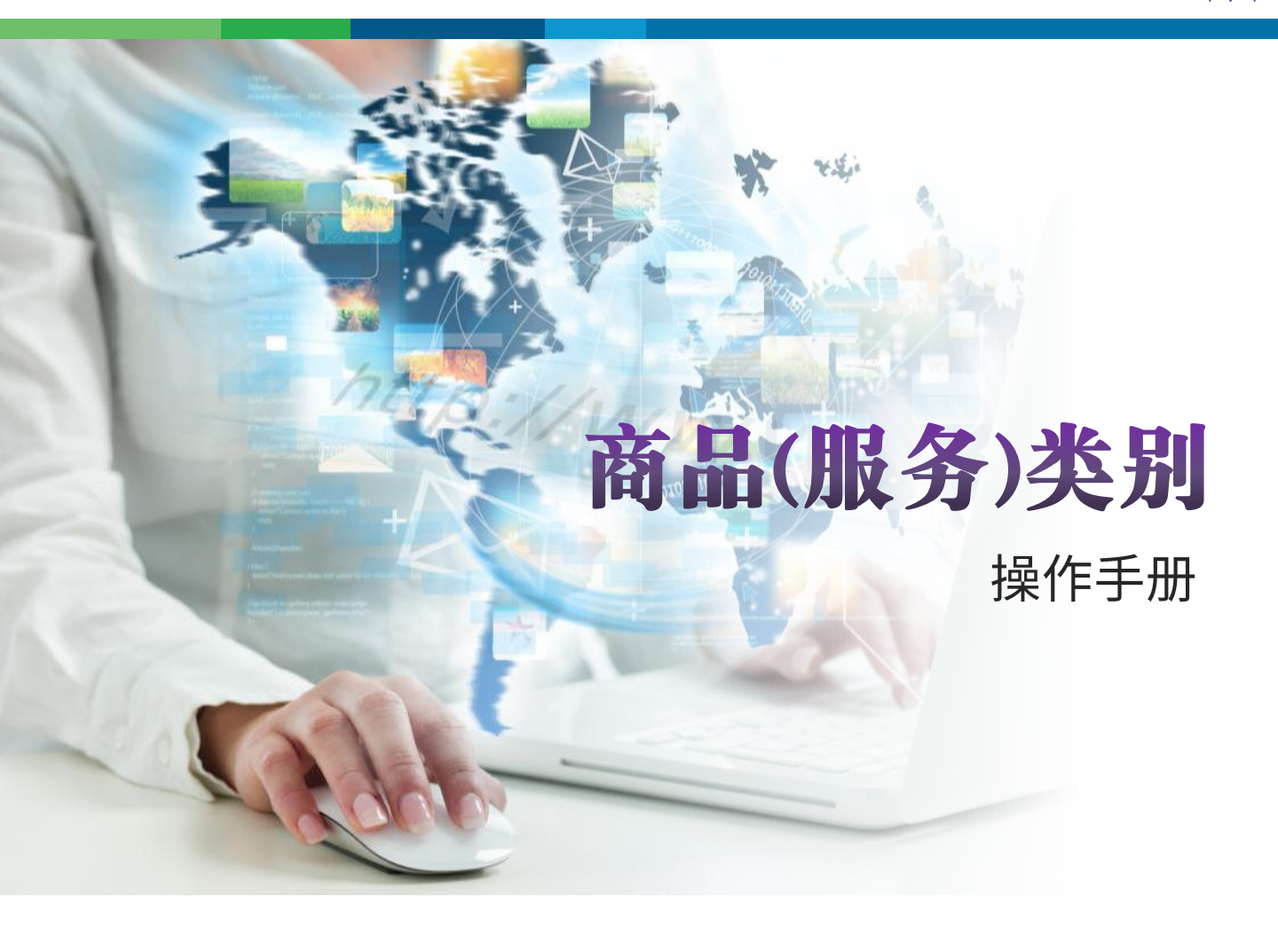

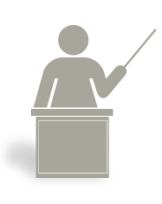

本手册将协助您了解如何使用【商品 (服务) 类别】功能·查 询商标类别名称及汇出资料。

NAP北美智权

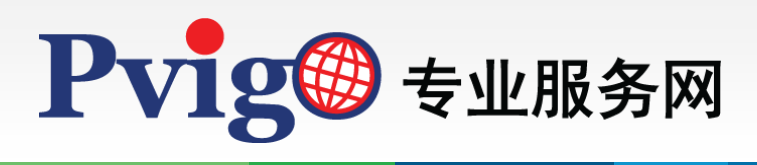

| 目  | 录     |
|----|-------|
| 1. | 功能路径  |
| 2. | 页面架构  |
| 3. | 查询与结果 |
| 4. | 汇出资料  |
|    |       |

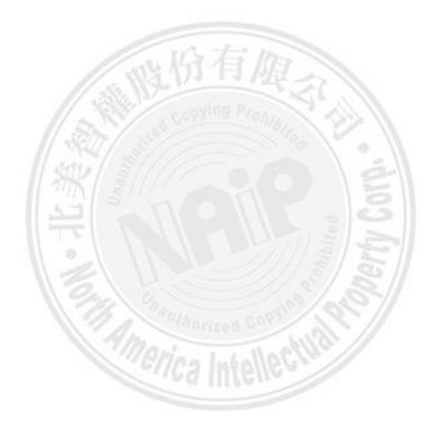

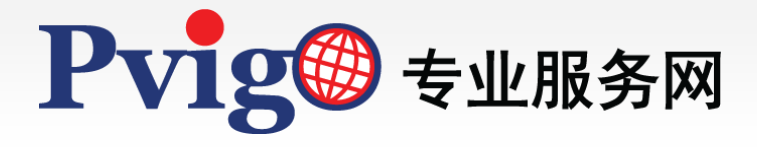

| 1 功能路径                                 | -               |             |        |       |          |          |       |
|----------------------------------------|-----------------|-------------|--------|-------|----------|----------|-------|
|                                        | 商標商品(服務         | 务)類別        |        |       |          |          |       |
|                                        | 已挑選項目           |             |        |       |          |          |       |
| NAP 北美智權股份有限公司                         |                 |             |        |       |          |          |       |
| 北大都行中村尚信中物所                            |                 |             |        |       |          |          |       |
| Pvig <sup>@</sup> 專業服務編                | 網               |             |        |       |          |          | P     |
|                                        |                 |             |        |       |          |          |       |
|                                        |                 |             |        |       |          |          |       |
| and a                                  | 挑選              |             |        |       |          |          | Ŧ     |
| 2                                      |                 |             |        |       |          |          | 全部收合  |
|                                        | TIPO v          | ► 01        |        | 第01類  |          |          |       |
|                                        | 請選擇 ▼           | ▶ 02        |        | 第02類  |          |          |       |
| TTTTTTTTTTTTTTTTTTTTTTTTTTTTTTTTTTTTTT | 請輸入商品服務關鍵       | ▶ 03        |        | 第03類  |          |          |       |
| X                                      | □標示開鍵字          | ▶ 04        |        | 第04類  |          |          |       |
|                                        | 查詢              | ► 05        |        | 第05類  |          |          |       |
|                                        |                 | ▶ 07        |        | 第00頭  |          |          |       |
| 1                                      |                 | ▶ 08        |        | 第08類  |          |          |       |
|                                        | -               | ▶ 09        |        | 第09類  |          |          | -1    |
| A A                                    | E               | ▶ 10        |        | 第10類  |          |          |       |
|                                        |                 | ▶ 11        |        | 第11類  |          |          | 5     |
| 專利申請服務                                 |                 | ▶ 12        |        | 第12類  |          |          | 务     |
| 提供各國專利說明書撰                             |                 |             |        |       |          |          | 幸辰    |
|                                        |                 |             |        |       | 商標延展収費者  | 長 北美賀權 ¥ | μ     |
|                                        |                 |             |        |       | 商品(服務)類別 | <b>]</b> |       |
|                                        |                 |             |        |       |          |          |       |
| 0                                      |                 |             |        |       |          |          |       |
| ♀ 台北總公司                                | <u>新竹辦事處</u> 台  | <u>中辦事處</u> |        |       |          |          |       |
|                                        |                 |             |        |       |          |          |       |
| © 北美智權股份有降                             | <b>艮公司版權所</b> 有 |             | 檢查相容性丨 | 隱私權政策 | 著作權聲明    | AIPLA    | ÎNȚĂ  |
|                                        |                 |             |        |       |          | m lit 有  | IN .  |
|                                        |                 |             |        |       |          |          | 1.582 |

如欲查询商标的商品 (服务) 分类及完整名称 · 可使用「PVIGO专业服务网」提供的『商品 (服务) 类别』功能 ·

进入「PVIGO专业服务网」,于首页点选『商品 (服务) 类别』连结,即会另开视窗进入该 功能的查询页面。

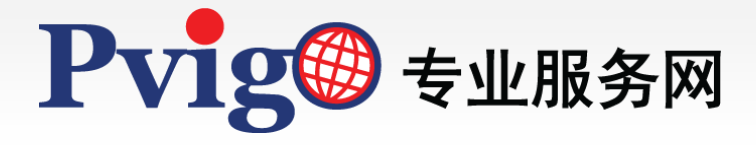

| 商標商品(服務   | 新聞(エ/と<br>務)類別 | )              | H    |
|-----------|----------------|----------------|------|
| 已挑選項目     |                | 挑 选 结 果        |      |
| 挑選        |                |                | Ŧ    |
| Ex        |                |                | 全部收合 |
| TIPO 🔻    | ▶ 01           | 第01類           |      |
| 請選擇 ▼     | ▶ 02           | 第02類           |      |
| 請輸入商品服務關鍵 | ▶ 03           | 第03類           |      |
| □ 標示關鍵字   | ▶ 04           | 第04頭           |      |
| 線上閱覽      | » 05           | 第05頭           |      |
| 查询        | ► 06           |                |      |
| 参数        | ► 07           |                |      |
|           | ► 00           | 第009年<br>第003百 |      |
|           | ► 10           | **05##<br>筆10語 |      |
|           | ▶ 11           | 第11頭           |      |
|           | ▶ 12           | 第12類           |      |
|           |                |                |      |

『商品(服务)类别』的功能页面,可区分为下列三个区块:

- A. [查询参数] 区块:为设定查询条件的栏位;可直接选择商品(服务)的类别·或输入特 定关键字进行交叉查询。
- B. [待挑选清单] 区块:详列依 [查询参数] 条件所筛选出的商品 (服务) 类别及项目。
- C. [挑选结果] 区块:列出所有自 [待挑选清单] 区块中选择的商品 (服务) 类别及项目。

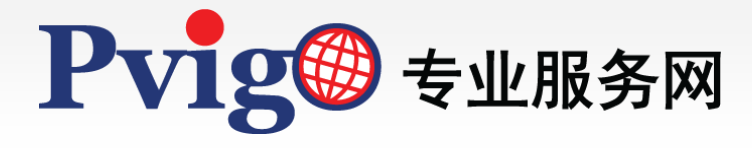

2

页面架构(2/2)

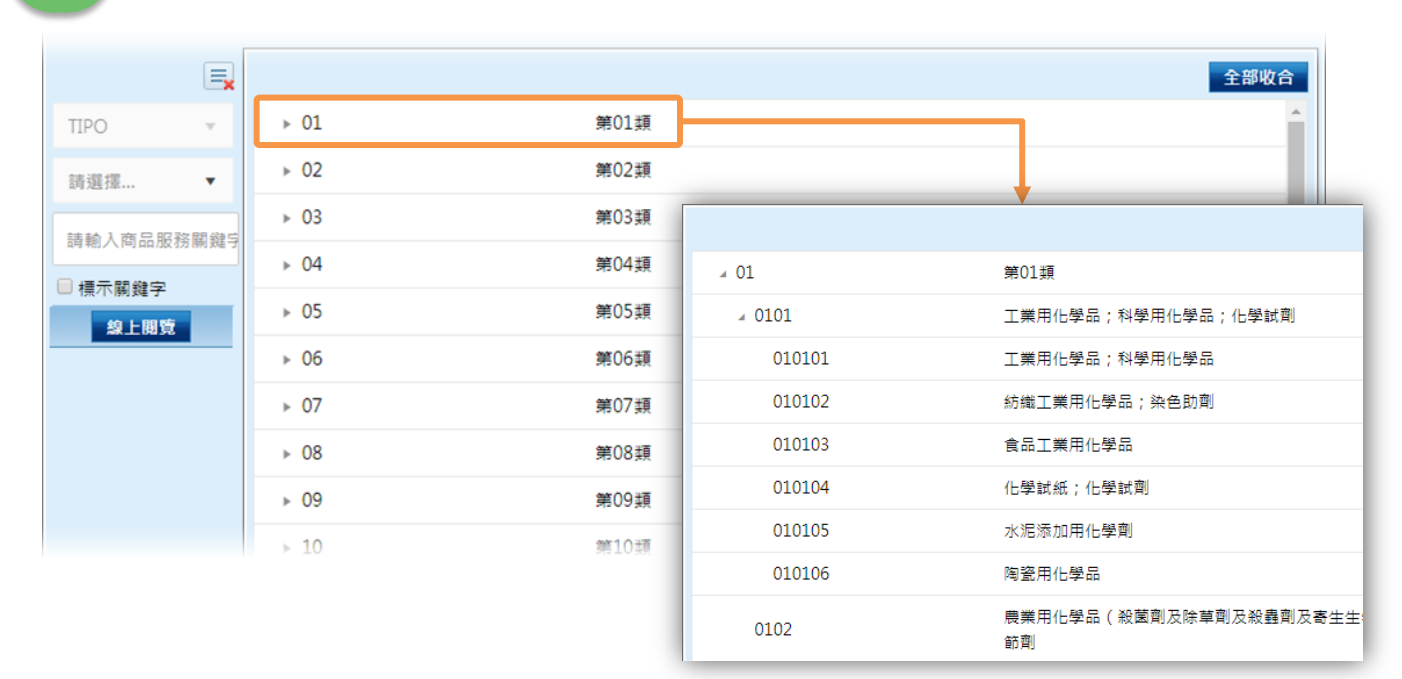

在尚未输入任何查询条件时 · [待挑选清单] 区块会预设带入完整的商品 (服务) 类别资料 · 您可直接点选浏览各类别的详细中分类及小类组 ·

|          | Ex                |             | 全部展開 全部收合          |
|----------|-------------------|-------------|--------------------|
| TIPO     | v                 | ∡ 01        | 第01類               |
| 第01類     | •                 | ⊿ 0101      | 工業用化學品;科學用化學品;化學試劑 |
| 詰輸λ商品    | 民務 閣 総雪           | ⊿ 010101    | 工業用化學品;科學用化學品      |
|          | JC 070 1990 SAE " | ○010101001B | 工業用酵素              |
| □ 德尔酮 難子 | ŧ                 | ○010101001C | 工業用牛奶發酵劑           |
|          |                   | O10101003   | 液晶                 |
|          |                   | ○010101005B | 工業用奈米粉             |
|          |                   | O10101008   | 防腐劑                |
|          |                   | O10101009   | 工業用除臭劑             |
|          |                   | 010101012   | 工業用乾燥劑             |
|          |                   | ○010101012B | 乾燥劑                |
|          |                   | O10101012C  | 除濕劑                |
|          |                   |             | · · · •            |

透过 [待挑选清单] 区块右上方之「全部展开」及「全部收合」功能,可一键快速展开或收 合所有筛选出的商品 (服务) 类别清单资料。

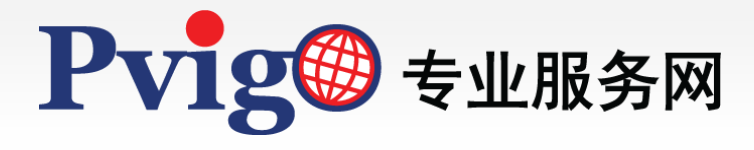

【商品(服务)类别】

查询与结果(1/3)

3

|        | Ex                 |      |      |        | 全部收合     |
|--------|--------------------|------|------|--------|----------|
| a      | TIPO 🔻             | ▶ 01 | 第01類 |        | <b>^</b> |
| $\sim$ | 第06類 × ▼           | ▶ 02 | 第02類 |        |          |
|        | 詰輸入商品服務關鍵 <b>5</b> | ▶ 03 | 第03類 |        |          |
|        |                    | ▶ 04 | 第04類 |        | _        |
|        | 線上開覽               | ▶ 05 | 第05類 | 1 請選擇以 | •        |
|        |                    | ▶ 06 | 第06類 |        |          |
|        |                    | ▶ 07 | 第07類 | 第01類   | <u> </u> |
|        |                    | ▶ 08 | 第08類 | 第02類   |          |
|        |                    | ▶ 09 | 第09類 | ADDEXX |          |
|        |                    | ▶ 10 | 第10類 | 第03類   |          |
|        |                    | ▶ 11 | 第11類 | 第04類   |          |
|        |                    | ▶ 12 | 第12類 | 等の5半百  |          |
|        |                    |      |      | 売りつ類   |          |
|        |                    |      |      | 第06類   |          |
|        |                    |      |      |        | _        |

|             |                    | 全部展開 全部收合 |
|-------------|--------------------|-----------|
| <b>⊿</b> 06 | 第06類               |           |
| ∡ 0601      | 普通金屬;普通金屬未製成器具之半製品 |           |
| ⊘060100001  | 普通金屬鑄塊             |           |
| ⊘060100003A | 車削金屬棒              |           |
| ⊘060100003B | 拉絲及磨光金屬棒           |           |
| ⊘060100007  | 普通金屬絲線             |           |

欲查询特定的商品(服务)类别或项目·可利用[查询参数]区块的查询条件进行筛选(目前 仅开放查询台湾商标类别)。

- a. 查询单一类别:
  - 1. 使用下拉选单选择欲查询的类别(按下「×」可清除已选择之项目);
  - 2. 按下在线览后,右方 [待挑选清单] 区块即会条列出该类别的完整中分类及小类组。

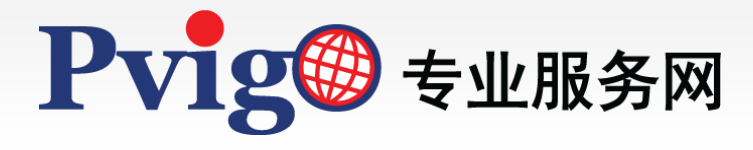

【商品(服务)类别】

3

查询与结果(2/3)

|                 |   |      |              | 全部收益        |
|-----------------|---|------|--------------|-------------|
| TIPO            | - | ► 01 | 第01類         |             |
| 請選擇             | • | ▶ 02 | 第02類         |             |
| Rin Filk        | _ | ▶ 03 | 第03類         |             |
|                 |   | ▶ 04 | 第04類         |             |
| □ 標示開雞字<br>線上開覧 |   | ▶ 05 | 第05類         | 1           |
|                 | _ | ▶ 06 | 第06類         |             |
|                 |   | ▶ 07 | 第07頍         | TIPO 🔻      |
|                 |   | ▶ 08 | 第08類         |             |
|                 |   | ▶ 09 | 第09類         | 請選擇 ▼       |
|                 |   | ▶ 10 | <b>第1</b> 0類 |             |
|                 |   | ▶ 11 | 第11類         | ロカロ ロ身岸     |
|                 |   | ▶ 12 | 第12類         | ✓ 標示關鍵字     |
|                 |   |      |              |             |
|                 |   |      |              | <b>凝上開寬</b> |

|               | 全部展開 全部收合                       |
|---------------|---------------------------------|
| <b>⊿</b> 07   | 第07類                            |
| a 0702        | 食品加工機械                          |
| ⊘070200088    | 工業用 <mark>咖啡</mark> 豆研磨機(手動式除外) |
| <b>⊿</b> 0738 | 家庭或廚房用電機裝置(此標題涵義廣泛,不可列為商品名稱)    |
| ⊘073800032    | <mark>咖啡</mark> 用磨豆機(手動式除外)     |
| <i>₄</i> 08   | 第08類                            |

## b. 查询特定关键字:

- 输入想要查询的关键字后,可选择是否「标示关键字」(若勾选此项目,查询结果会将所有关键字加上底色做醒目提示);
- 按下在线阅览,右方 [待挑选清单] 区块即会条列出所有包含该关键字的商品 (服务) 类别项目。

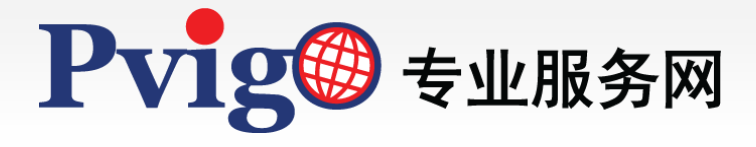

3

查询与结果(3/3)

| 商標商品(服務                 | §)類別                 | P                               |
|-------------------------|----------------------|---------------------------------|
| 已挑選項目                   |                      | <u> </u>                        |
| 第07類 ×<br>070200088 工業用 | n咖啡豆研磨機(手動式除外) × 073 | 800032 咖啡用磨豆機(手動式除外) 🗙          |
| 第08類×<br>081000020 沖泡咖  | o啡專用匙 ×              |                                 |
|                         |                      |                                 |
|                         |                      |                                 |
| 挑選                      |                      | Ŧ                               |
|                         |                      | 全部展開 全部收合                       |
| TIPO 🔻                  | ⊿ 07                 | 第07類                            |
| 請選擇▼                    | ⊿ 0702               | 食品加工機械                          |
| ato c##                 | ⊘070200088           | 工業用 <mark>咖啡</mark> 豆研磨機(手動式除外) |
| ▼挿示闢鍵空                  | ⊿ 0738               | 家庭或廚房用電機裝置(此標題涵義廣泛,不可列為商品名稱)    |
| 線上閱覽                    | ⊘073800032           | <mark>咖啡</mark> 用磨豆機(手動式除外)     |
|                         | ⊖073800032A          | <mark>臨哪</mark> 研磨機             |
|                         | ⊿ 08                 | 第08類                            |
|                         | ∡ 0810               | 家庭或廚房用刀;餐叉;餐匙;削果皮器              |
|                         | ⊘081000020           | 沖泡 <mark>咖啡</mark> 專用匙          |
|                         | × 11                 | 第11類                            |
|                         | ∡ 1105               | 電器用品(此標題涵義廣泛,不可列為商品名稱)          |
|                         | ○110500005           | 육 <mark>mm</mark> 흂             |
|                         |                      |                                 |
|                         |                      |                                 |

使用滑鼠双击 [待挑选清单] 区块的查询结果,可将您所选择的商品 (服务) 项目带入 [挑选 结果] 区块的「已挑选项目」栏位中。若欲删除已选择的项目,请按下项目名称右方的「×」即可。

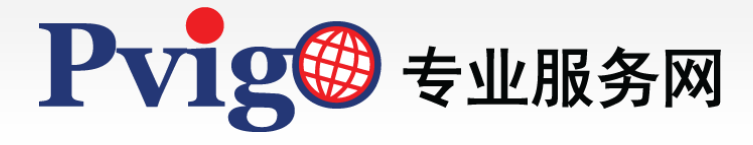

## 汇出资料

4

| 商標商品(服務                      | 3)類別                                                                       |              |                                     | Δ        |
|------------------------------|----------------------------------------------------------------------------|--------------|-------------------------------------|----------|
| ·<br>已挑選項目                   |                                                                            |              |                                     | 匯出資料     |
| 第07類 <b>×</b>                |                                                                            |              |                                     |          |
| 070200088 工業用                | ]咖啡豆研磨機(手動式除                                                               | 纳)× 07380003 | 2 咖啡用磨豆機(手動式除外) 🗙                   |          |
| 第08類×<br>081000020沖泡咖        | □啡專用匙 ×                                                                    |              |                                     |          |
|                              |                                                                            | A            | В                                   |          |
|                              | 1                                                                          | 類別           | 商品/服務名稱                             | Î        |
| 挑選                           |                                                                            | 07           | 工業用咖啡豆研磨機(手動式除外);咖啡用磨豆機<br>(手動式除外)。 | <u>+</u> |
| TIPO 🔻                       | ▲ 07 <u>2</u>                                                              |              |                                     |          |
| 請選擇▼                         | ∡ 0702                                                                     |              |                                     | =        |
| 咖啡<br>✓ 標示關鍵字<br><u>線上開覽</u> | <ul> <li>○0.</li> <li>○0.</li> <li>○0.</li> <li>○0.</li> <li>3.</li> </ul> | 08           | 沖泡咖啡專用匙。                            | •        |
|                              | <i>₄</i> 08                                                                |              |                                     |          |
|                              | <b>⊿</b> 0810                                                              |              |                                     |          |
|                              | 0                                                                          |              |                                     |          |
|                              | ▲ 11<br>▲ 1105                                                             |              |                                     |          |
|                              | 01 <mark>5</mark><br>. 6<br>⊮∢⊁                                            | 1 申請商標資訊     |                                     |          |

[挑选结果] 区块右上方的「汇出资料」功能,可将您所挑选的商品 (服务) 项目依类别汇整 为列表,并以excel格式汇出,方便您备存使用。

如对于本手册内容有任何建议或疑问, 欢迎利用<u>服务信箱</u>与我们联系反映, 谢谢